# 目錄

| <b>→ 、</b> | 首次登入 |
|------------|------|
|------------|------|

| 1.   | 學號登入 <u>2</u>      |
|------|--------------------|
| 2.   | 密碼變更 <u>2</u>      |
| 3.   | 重新登入 <u>2</u>      |
|      |                    |
| 二、變更 | 密碼後首次登入            |
| 1.   | 首頁提示訊息             |
| 2.   | 開始設定個人資料夾          |
|      |                    |
| 三、編輯 | 網站標題               |
| 1.   | 編輯暱稱與網站標題 <u>4</u> |
| 2.   | 設定個人圖像             |

2008/10/06

# 一、首次登入

#### 1.以學號登入

[海大首頁] [教務處首頁] [e-Portfolio首頁] [意見與反應]

|     | 5          | •          | đ           |           | t 3 | を消<br>e-p | 海洋大學<br>crtfclic<br>學習歷程服務網  |                                          |
|-----|------------|------------|-------------|-----------|-----|-----------|------------------------------|------------------------------------------|
|     |            |            |             |           |     |           | 歡迎光臨海洋大學 e-Portfolio 學習歷程服務網 |                                          |
| -   |            |            |             |           |     |           |                              |                                          |
|     | -          | -          | -           | -         | -   | _         | 首頁                           | 最新消息 保留2 登入說明                            |
|     |            | * 3        |             |           |     |           |                              |                                          |
|     | <b>a</b> · |            |             |           |     |           |                              |                                          |
|     |            | 簡          | 易月          | 暦         |     |           | ●                            | 登入                                       |
| ~   |            | 200        | 8年1         | 0月        | _   |           |                              | 登入                                       |
| B   |            | =          | =           | 四         | π   | 六         | 2008/8/19                    | 帳號: 請輸入帳號                                |
| 28  | 29         | 30         | 1           | 2         | 3   | 4         | e-Portfolio素統研發中             | 密碼:                                      |
| 5   | 6          | 7          | 8           | 9         | 10  | 11        |                              | 【 五〇 二 二 二 二 二 二 二 二 二 二 二 二 二 二 二 二 二 二 |
| 12  | 13         | 14         | 15          | 16        | 17  | 18        |                              | 6 四十 0 秋雨 0 英田美                          |
| 19  | 20         | 21         | 22          | 23        | 24  | 25        | 更多消息                         | 忘記密碼   管理申請                              |
| 26  | 20         | 28         | 20          | 30        | 31  | 1         |                              |                                          |
| 20  | 3          | 20         | 5           | 50        | 7   |           | ● 優良推薦                       | ● 進祉人均統計                                 |
| 2   | 2          | 4          | 3           | 5         |     | -         |                              | 今日人次:32                                  |
| 088 | 3300       | 迓<br>002[N | É期新<br>∕IOR | 增<br>RIS1 | -   |           |                              | 昨日八次:53<br>累計人次:416                      |

首次登入之學生請以學號為帳號,身分證字號或居留證號為密碼進行登入。

2.變更密碼

| 是您第一次登入本系     | 統,請先設定一組密碼。          |  |
|---------------|----------------------|--|
| 設定密碼          |                      |  |
| 設定密碼: ••••••  | 請輸入8~16個小寫英文與數字組合的字串 |  |
| 確認密碼: ••••••• | 請輸入與上列相同的密碼字串        |  |
|               | 確定放棄                 |  |

登入後請立即變更您的密碼,在您沒有變更密碼前任何系統功能皆無法正常使用。 3.重新登入

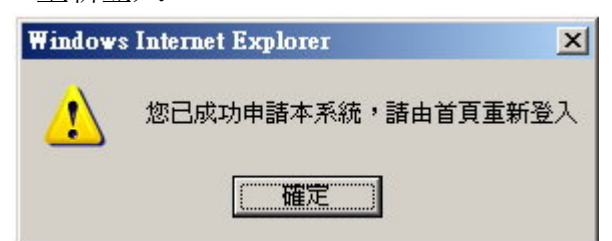

密碼變更完後請重新以新密碼登入,系統會寄發申請成功郵件至學號@mail.ntou.edu.tw 信箱。

二、變更密碼後首次登入

## 1.首頁提示訊息

| ▶ 您尚未建 | 立您個人 e-Portfolio 空間資料夾 |   | 按我開始建立個人資料夾 |   |        |  |
|--------|------------------------|---|-------------|---|--------|--|
| 基本資料   |                        |   |             |   |        |  |
| 學 號:   | M94530083              | 姓 | 名:姚良頴       | 部 | 別: 碩士班 |  |
| 条所年班:  | 電機工程學系碩士班2A            |   |             |   |        |  |
| 個人網址:  | 尚未建立                   |   |             |   |        |  |
|        |                        |   |             |   |        |  |

登入後於首頁上方有「個人訊息」區塊,提示尚未建立個人空間資料夾,點選「按我開始建立個 人資料夾」鈕導向建立個人資料夾之網頁。

#### 2.開始設定個人資料夾

|                      | http://eportfolio.ntou.edu.tw/student/lindianayad |            |
|----------------------|---------------------------------------------------|------------|
| 預設網址:                | ok!您可以使用此網址 *只能是小寫英文<br>* 網址設定成功後不得更改 *           | 或數字        |
| 您的 <mark>暱</mark> 稱: | 小姚 (例:「小胖」)                                       |            |
| 網站標題:                | 小姚的學習歷程網                                          | (例:「小胖的學習歷 |

(1)預設網址請先自行定義,只能使用小寫的英文與數字組成的字串,您可以先「檢查是否重覆」 查看是否已有同學使用了您想用的字串。

(2) 若訊息為可使用,請再輸入您所欲使用的暱稱與網站標題。

### 三、編輯網站標題

#### 1.編輯暱稱與網站標題

|       | 個人網址資訊                                                                                                    |
|-------|----------------------------------------------------------------------------------------------------|
| 預設網址: | http://eportfolio.ntou.edu.tw/stuednt/indianayao/                                                                                              |
| 您的暱稱: | 小姚                                                                                                    |
| 網站標題: | 小姚的學習歷程網                                                                                                    |
| 是否開放: | ▶ 是(勾選此項則開放)                                                                                                    |
| 人氣指數: | □ 歸零(勾選此頂將會使您的個人e-Portfolio網頁瀏覽人數歸零)                                                                                                    |
| 個人圖像: | D:\My Documents\My Pictures\Shell05.jpg <b>瀏覽…</b> (圖片大小請控制在1M<br>以下,並以jpg、bmp或gif為佳)<br>您沒有任何個人圖像於系統中(若需變更圖像,請重新瀏覽上傳) ☑ 顯示(勾選此項將<br>顯示您的個人圖像) |

首次設定好之網站暱稱與網站標題可再次編輯,並可設定個人圖像。

- (1) 於本頁可設定網站是否開放。
- (2) 於本頁可設定是否將網站瀏覽人數歸零。
- (3) 第一次操作時個人圖像將預設為海洋大學校徽。
- (4) 個人圖像檔案大小請控制於 1mb 以內,並勿使用提示以外之格式。

# 2.設定個人圖像

|       | 個人網址資訊                                            |
|-------|---------------------------------------------------|
| 預設網址: | http://eportfolio.ntou.edu.tw/stuednt/indianayao/ |
| 您的暱稱: | 小姚                                                |
| 網站標題: | 小姚的學習歷程網                                          |
| 是否開放: | / ■ ■ ■ ■ ■ ■ ■ ■ ■ ■ ■ ■ ■ ■ ■ ■ ■ ■ ■           |
| 人氣指數: | □ 建文(勾選此項將會使您的個人e-Portfolio網頁瀏覽人數鏡零)              |
|       | 瀏覽 (宮日大小誌控制在1Mf                                   |
| 個人国像・ | 以下,並以jpg、bmp或gif為佳)                               |
|       | 目前您有個人圖像權於系統中(若需變更圖像,請重新瀏覽上傳) ☑ 顯示(勾選此項將          |

若已有上傳的個人圖像,您可以選擇是否使用個人圖像,若勾選不顯示者,系統將以預設的海洋大學校徽代表個人圖像。